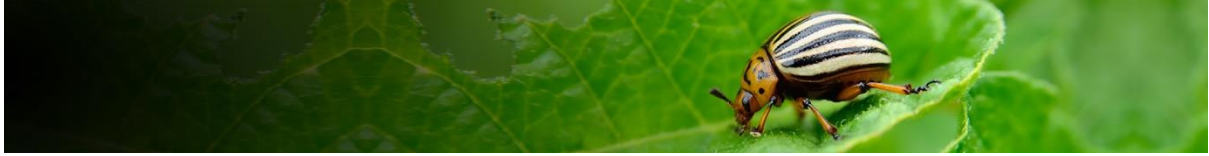

# Pest Risk Analysis Tool Pathway-initiated PRAs

This user guide focuses on the workflow for compiling plant commodity pathway PRAs. Additional documents cover general aspects of using the tool ('Getting started'), logging in and conducting pest-initiated PRAs.

### Contents

| Introduction                                                           | .2 |
|------------------------------------------------------------------------|----|
| Initiation                                                             | .2 |
| Excluding pest groups that are not of interest                         | .4 |
| Navigation in the tool                                                 | .4 |
| Pest lists                                                             | .5 |
| What information is provided in the table?                             | .6 |
| Pests potentially requiring phytosanitary measures                     | .7 |
| Pests potentially requiring phytosanitary measures - User actions •••• | .8 |
| Pests excluded from the assessment                                     | .9 |
| Pests excluded from the assessment - User actions ••••                 | .9 |
| Add a pest1                                                            | 0  |
| How are user modifications to pest status handled in the tool?1        | 0  |
| Select assessment1                                                     | 2  |
| Rapid assessment1                                                      | 2  |
| Risk assessment1                                                       | 3  |
| Risk assessment summary1                                               | 4  |
| Exporting a Word risk assessment form to edit offline1                 | 5  |
| Pest risk management1                                                  | 6  |
| Risk management - User actions ••••1                                   | 7  |
| Pest risk analysis summary1                                            | 8  |
| PRA report1                                                            | 9  |

Please click on section links to navigate this document

## Introduction

The PRA Tool currently has two workflows for conducting a PRA: By Pathway or By Pest:

A pathway-initiated PRA is focused on a single pathway which may have multiple pests associated with it. This type commonly arises from a request to import a new plant commodity or a commodity from a new country of origin.

A pest-initiated PRA is focused on a particular pest that may have multiple pathways of entry. This type may arise from a new information about the pest, a pest alert, interception or the results of a horizon scanning exercise.

This user guide describes the process for conducting a **pathway-initiated PRA** in the CABI PRA Tool.

#### The tool is structured around the three stages of Pest Risk Analysis

**Stage 1:** Initiation – documenting the reason for the PRA and identifying the pests that may be introduced to the PRA area via the pathway;

**Stage 2**: Risk assessment – determining the likelihood of entry, establishment, spread and potential consequences of individual pests associated with the pathway in order to decide whether phytosanitary measures are required;

**Stage 3**: Risk management – selecting the appropriate management options to reduce the risks identified in Stage 2.

For further guidance on the PRA process please refer to the International Standards for Phytosanitary Measures developed by IPPC, in particular <u>ISPM 2</u> and <u>ISPM 11</u> at <u>https://www.ippc.int/en/core-activities/standards-setting/ispms/</u>

### Initiation

Details of the PRA pathway are entered on this page. The information added to these fields is used to search the Compendium (CPC) data to generate pest lists. The search also incorporates any relevant user modifications to pest status made in the tool that will overrule the CPC. The title, selection of **Demo** mode on or off, importing and exporting country/area, and crop are mandatory fields.

When selecting a crop by common name, please check the scientific name is correct. You may also find that there are multiple entries for common crops under the genus and individual species names, please select all that apply to ensure the pest list is complete.

Once you have generated the pest lists you can no longer edit the 'Demo' mode, exporting and importing countries/areas, crops and commodity types in the initiation page. To make changes to these fields, you will need to start a new PRA session from the Home page. The other text fields can be edited.

Please note that the pest lists are not updated by later changes to the Compendium data or to pest status modifications made outside the current PRA.

You do not need to save the pest lists – these are automatically saved once generated.

#### Initiation: by Pathway

|                                                                                                    | umption from S                                                                                       | outh Africa to Zami                        | bla                                     | Addresses and and a                                                                                                    |  |  |  |  |  |  |
|----------------------------------------------------------------------------------------------------|----------------------------------------------------------------------------------------------------|--------------------------------------------|-----------------------------------------|----------------------------------------------------------------------------------------------------|--|--|--|--|--|--|
| s this a demo or test PRA                                                                                                    | ?* (i)                                                                                               |                                            | Domo                                    | made is for demonstration and learning                                                                                                    |  |  |  |  |  |  |
| Yes No                                                                                                    |                                                                                                    |                                            | purpo                                   | purposes. Select this option if you do not want                                                                                                    |  |  |  |  |  |  |
| PRA start date                                                                                                    | PRA due date                                                                                         | 2                                          | the pe                                  | the pest information you add to this session to                                                                                                    |  |  |  |  |  |  |
| 01/Jan/2021                                                                                                    | 30/Sep/2021                                                                                          |                                            | be use                                  | ed in later PRAs                                                                                                    |  |  |  |  |  |  |
| PRA area                                                                                                    |                                                                                                    |                                            |                                         |                                                                                                    |  |  |  |  |  |  |
| An officially defined country o                                                                                                    | r part of a countr                                                                                   | y for which the pest                       | risk analysis is bei                    | ing conducted. Define as precisely as possible.                                                                                                    |  |  |  |  |  |  |
| Zambia                                                                                                    |                                                                                                    |                                            |                                         | (2004 characturs left)                                                                                                    |  |  |  |  |  |  |
| nitiation and scope of th<br>This can include information of<br>Details of the applicant<br>Reason(s) why the PRA is n<br>Details of the commodity (s                                                                                                    | 2 PRA<br>n:<br>equired<br>species, variety, c                                                        | condition (such as fro                     | sh, dried or proce                      | essed])                                                                                                    |  |  |  |  |  |  |
| Request from an importer<br>root material attached and                                                                                                    | to meet high de<br>I pseudostem tr                                                                   | emand. Cured mult<br>rimmed to 2 cm sor    | I-sized onion buil<br>urced only from r | ibs in their skins, cleaned to removed soil, with minimal<br>registered producers in the Transvaai region.                                                                                                    |  |  |  |  |  |  |
|                                                                                                    |                                                                                                    |                                            |                                         | (2753 characters left)                                                                                                    |  |  |  |  |  |  |
| start typing and select from th                                                                                                    | e picklists below                                                                                    | ips selected will be u<br>L                | sed to generate pr                      | est lists from CPC data.                                                                                                    |  |  |  |  |  |  |
| Country/area of origin *                                                                                                    |                                                                                                    | Importing count                            | ry/area *                               |                                                                                                    |  |  |  |  |  |  |
| South Africa                                                                                                    | ~                                                                                                    | Zambla                                     |                                         | *                                                                                                    |  |  |  |  |  |  |
| Select the crop(s) being in                                                                                                    | nported *                                                                                            |                                            |                                         |                                                                                                    |  |  |  |  |  |  |
| Q Start typing (3 characte                                                                                                    | ers required)                                                                                        |                                            | Start t                                 | typing the country and crop to select from                                                                                                    |  |  |  |  |  |  |
| - Start Charles (S. e. and e.e.                                                                                                    |                                                                                                    |                                            | the pic                                 | cklists                                                                                                    |  |  |  |  |  |  |
| Imported crop                                                                                                    | F                                                                                                    | lemove                                     |                                         |                                                                                                    |  |  |  |  |  |  |
| Allium cepa (onion)                                                                                                    |                                                                                                    | Û                                          |                                         |                                                                                                    |  |  |  |  |  |  |
|                                                                                                    |                                                                                                    |                                            |                                         |                                                                                                    |  |  |  |  |  |  |
| belect the commonity typ                                                                                                    | e<br>t may belo to red                                                                               | luce the nest list resi                    | ilts. Select all plan                   | t parts that make up the commodity to be imported                                                                                                    |  |  |  |  |  |  |
|                                                                                                    |                                                                                                    | Fruits Inclu                               | ding pods                               | Seedlings micro-propagated plants                                                                                                    |  |  |  |  |  |  |
| Bark                                                                                                    |                                                                                                    | Growing m                                  | edium accompan                          | nying plants 📝 Stems (above ground), shoots, trunks,                                                                                                    |  |  |  |  |  |  |
| Bulbs, tubers, corms, ri                                                                                                    | lizomes                                                                                              | Leaves                                     |                                         | branches     True seeds including grain                                                                                                    |  |  |  |  |  |  |
| Rowers, Inflorescences                                                                                                    | cones, calyx                                                                                         | Roots                                      |                                         |                                                                                                    |  |  |  |  |  |  |
|                                                                                                    |                                                                                                    |                                            | T                                       | The <b>commodity type</b> selection is optional –                                                                                                    |  |  |  |  |  |  |
| Do previous PRAs exist fo                                                                                                    | r this or a simi                                                                                     | llar pathway?                              | S                                       | select all the plant parts that constitute the                                                                                                    |  |  |  |  |  |  |
| Yes                                                                                                    | No                                                                                                   |                                            | С                                       | commodity to focus the pest list, or skip                                                                                                    |  |  |  |  |  |  |
| Weed potential of the cor                                                                                                    | nmodity                                                                                              |                                            |                                         |                                                                                                    |  |  |  |  |  |  |
| s the commodity itself likely t<br>on the Home page.                                                                                                    | > become an inva                                                                                     | asive weed? It may b                       | e necessary to con                      | nduct a separate weed risk assessment using the By Pest option                                                                                                    |  |  |  |  |  |  |
|                                                                                                    | of concern.                                                                                          |                                            |                                         |                                                                                                    |  |  |  |  |  |  |
| Allium spp. are not weeds                                                                                                    |                                                                                                    |                                            |                                         |                                                                                                    |  |  |  |  |  |  |
| Allium spp. are not weeds                                                                                                    | AV .                                                                                                 |                                            |                                         |                                                                                                    |  |  |  |  |  |  |
| Allium spp. are not weeds Description of the pathwa                                                                                                    | n:                                                                                                   |                                            |                                         |                                                                                                    |  |  |  |  |  |  |
| Allium spp. are not weeds Description of the pathwa This can include information of Production area Description area                                                                                                    | in:                                                                                                  |                                            |                                         |                                                                                                    |  |  |  |  |  |  |
| Allium spp. are not weeds<br>Description of the pathwa<br>This can include information of<br>Production area<br>Existing practices for harve<br>Mode and route of transpo                                                                                                    | n:<br>sting, processing<br>rt                                                                        | and packaging                              |                                         |                                                                                                    |  |  |  |  |  |  |
| Allium spp. are not weeds<br>Description of the pathwa<br>Inis can include information of<br>Production area<br>Existing practices for harve<br>Mode and route of transport<br>Transport will be by overla                                                                                                    | sting, processing<br>rt<br>nd truck in disir                                                         | and packaging                              |                                         |                                                                                                    |  |  |  |  |  |  |
| Allium spp. are not weeds<br>Description of the pathwa<br>Inis can include information of<br>Production area<br>Existing practices for harve<br>Mode and route of transport<br>Transport will be by overla                                                                                                    | sting, processing<br>rt<br>nd truck in disir                                                         | and packaging                              |                                         |                                                                                                    |  |  |  |  |  |  |
| Allium spp. are not weeds<br>Description of the pathwa<br>This can include information of<br>Production area<br>Existing practices for harve<br>Mode and route of transpor<br>Transport will be by overla                                                                                                    | sting, processing<br>rt<br>nd truck in disir                                                         | and packaging                              |                                         | Select Generate Pest List to continue to                                                                                                    |  |  |  |  |  |  |
| Allium spp. are not weeds<br>Description of the pathwa<br>Inis can include information of<br>Production area<br>Existing practices for harve<br>Mode and route of transpo<br>Transport will be by overla                                                                                                    | nc<br>sting, processing<br>rt<br>nd truck in disir                                                   | and packaging                              |                                         | Select Generate Pest List to continue to<br>next stage and view pest lists compiled f                                                                                                    |  |  |  |  |  |  |
| Allium spp. are not weeds Description of the pathwa This can include information of Production area Existing practices for harve Mode and route of transpor Transport will be by overla Add commodity volume/o                                                                                                    | inc<br>sting, processing<br>rt<br>ind truck in disir<br>uantity                                      | and packaging                              |                                         | Select <b>Generate Pest List</b> to continue to<br>next stage and view pest lists compiled f<br>Compendium data and any pest distribut                                                                                          |  |  |  |  |  |  |
| Allium spp. are not weeds Description of the pathwa This can include information o Production area Existing practices for harve Mode and route of transport Transport will be by overla Add commodity volume/o To be confirmed                                                                                                    | inc<br>sting, processing<br>rt<br>ind truck in disir<br>juantity                                     | ; and packaging                            |                                         | Select <b>Generate Pest List</b> to continue to<br>next stage and view pest lists compiled f<br>Compendium data and any pest distribut<br>updates you have added via other PRAs                                                 |  |  |  |  |  |  |
| Allium spp. are not weeds Description of the pathwa This can include information of Production area Existing practices for harve Mode and route of transpo Transport will be by overla Add commodity volume/ To be confirmed References                                                                                                    | inc<br>sting, processing<br>rt<br>ind truck in disir<br>juantity                                     | and packaging                              |                                         | Select <b>Generate Pest List</b> to continue to<br>next stage and view pest lists compiled f<br>Compendium data and any pest distribut<br>updates you have added via other PRAs<br>created in 'Demo' mode)                      |  |  |  |  |  |  |
| Allium spp. are not weeds Description of the pathwa This can include information of Production area Existing practices for harve Mode and route of transpor Transport will be by overla Add commodity volume/of To be confirmed References                                                                                                    | inc<br>sting, processing<br>rt<br>ind truck in disir<br>juantity                                     | and packaging                              |                                         | Select <b>Generate Pest List</b> to continue to<br>next stage and view pest lists compiled f<br>Compendium data and any pest distribut<br>updates you have added via other PRAs<br>created in 'Demo' mode)                      |  |  |  |  |  |  |
| Allium spp. are not weeds Description of the pathwa This can include information of Production area Existing practices for harve Mode and route of transport Transport will be by overla Add commodity volume/of To be confirmed.  References Expand the Ref                                                                                                    | inc<br>sting, processing<br>rt<br>ind truck in disir<br>juantity<br>erences                          | s and packaging infected crates. box to ac | ld full cita                            | Select <b>Generate Pest List</b> to continue to<br>next stage and view pest lists compiled f<br>Compendium data and any pest distribut<br>updates you have added via other PRAs<br>created in 'Demo' mode)                      |  |  |  |  |  |  |
| Allium spp. are not weeds<br>Description of the pathwa<br>Inis can include information of<br>Production area<br>Existing practices for harve<br>Mode and route of transport<br>Transport will be by overla<br>add commodity volume/of<br>To be confirmed.<br>References<br>Expand the Ref<br>This text box will<br>To be x will<br>This text box will<br>This text box will<br>This text | inc<br>sting, processing<br>rt<br>ind truck in disir<br>juantity<br>erences<br>Il be acco            | s box to ac                                | ld full cita                            | Select Generate Pest List to continue to<br>next stage and view pest lists compiled f<br>Compendium data and any pest distribut<br>updates you have added via other PRAs<br>created in 'Demo' mode)<br>ations.<br>the           |  |  |  |  |  |  |
| Allium spp. are not weeds<br>Description of the pathwa<br>Inis can include information of<br>Production area<br>Existing practices for harve<br>Mode and route of transport<br>Transport will be by overla<br>Add commodity volume/of<br>To be confirmed.<br>Add commodity volume/of<br>To be confirmed.<br>References<br>Expand the <b>Ref</b><br>This text box wi<br>ool and can be                                                                                                    | inc<br>sting, processing<br>rt<br>ind truck in disk<br>juantity<br>erences<br>Il be acco<br>edited a | s and packaging                            | ld full cita<br>oughout<br>to at any    | Select Generate Pest List to continue to<br>next stage and view pest lists compiled f<br>Compendium data and any pest distribut<br>updates you have added via other PRAs<br>created in 'Demo' mode)<br>ations.<br>the<br>point. |  |  |  |  |  |  |

# Excluding pest groups that are not of interest

The pathway search often generates long lists of pests that are recorded from the crop (in the field or greenhouse) and are present in the country/area of origin. Because there are incomplete data associating pests with more specific commodity types in trade, the use of the commodity filter to refine the search may not reduce the number of results substantially. If you wish to focus your PRA on certain pest groups only, you can select the groups here and the others will be removed. Those groups cannot be added back into the PRA after generating the pest list however; another PRA is required to make that choice again.

| Pest groups to include i<br>The compendium search can generate lar<br>Take this opportunity to exclude pest grou | n this PRA ×<br>ge lists of pests associated with the pathway.<br>ups you are not interested in for this PRA                          |  |  |  |  |  |
|----------------------------------------------------------------------------------------------------|----------------------------------------------------------------------------------------------------|--|--|--|--|--|
| Show me all pests                                                                                                | Let me select groups of pests                                                                                                    |  |  |  |  |  |
| l do not want to refine my list                                                                                  | Refine my list and exclude pests I am not<br>interested in (this operation cannot be<br>reversed)                                     |  |  |  |  |  |
| Generate full list                                                                                               | Select groups of pests                                                                                                    |  |  |  |  |  |
|                                                                                                    | Select pest groups you are interested in: ×                                                                                           |  |  |  |  |  |
|                                                                                                    | Numbers refer to the pests that are reported on the selected crop and are present in the country/area of origin according to CPC data |  |  |  |  |  |
|                                                                                                    | Plants (16)                                                                                                    |  |  |  |  |  |
|                                                                                                    | ✓ Bacteria (7)                                                                                                    |  |  |  |  |  |
|                                                                                                    | Viruses (9)                                                                                                    |  |  |  |  |  |
|                                                                                                    | Fungi/Chromista (34)                                                                                                    |  |  |  |  |  |
|                                                                                                    | ✓ Invertebrates (46)                                                                                                    |  |  |  |  |  |
|                                                                                                    | Diseases of unknown aetiology (1)                                                                                                    |  |  |  |  |  |
|                                                                                                    | Confirm selection                                                                                                    |  |  |  |  |  |

The excluded pest groups are recorded in the PRA report.

## Navigation in the tool

The Home page can be accessed at any stage of the PRA process via the **breadcrumb trail** at the top of the page or by selecting for the page or by selecting in the top left-hand corner on the tool. It is recommended that you use these options rather than the back arrow on your browser because this ensures that the system closes the windows properly. The tool is designed around three tabs that you can access at any point in the PRA process:

- Pest lists and risk assessments
- Pest risk management
- Pest risk analysis summary

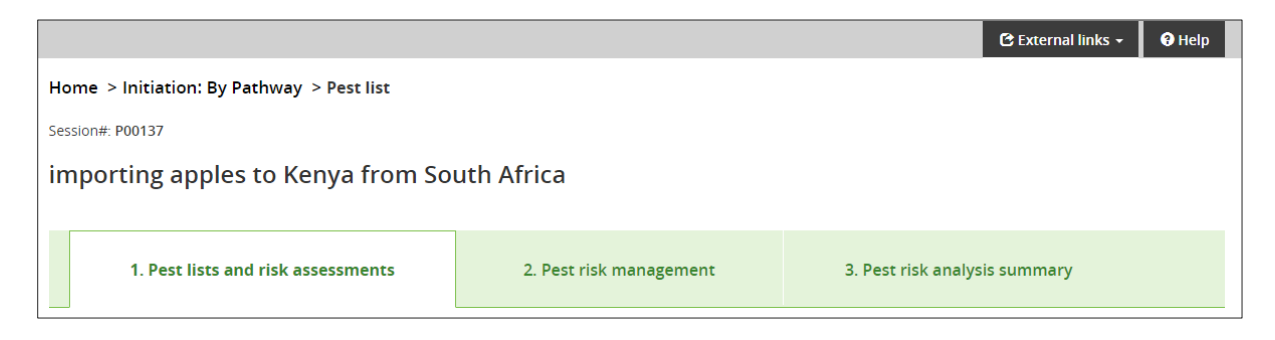

### **Pest lists**

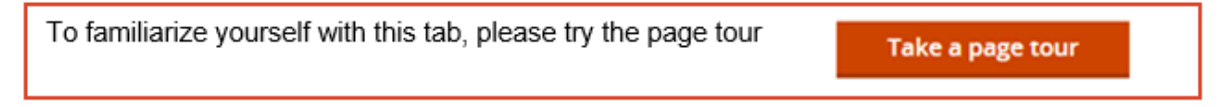

Two lists of pests are generated from the pathway details entered at the initiation stage. The pests are categorized based on Compendium data:

#### Pests potentially requiring phytosanitary measures

- Present in the country/area of origin
- Absent in the importing country/area
- A pest of the crop selected
- Liable to be carried in or on the commodity type selected *or* there is no data on the commodity type for that pest (this is an incomplete dataset)

Individual risk assessments can be completed on pests included in this table but first it is recommended that you conduct additional research to improve the accuracy of the pest list. Pests in this table can be excluded from the assessment if the above criteria are not met (see **User actions**).

#### Pest excluded from the assessment

- Present in the country/area or origin
- Present in the importing country/area
- A pest of the crop selected
- Liable to be carried in or on the commodity type selected *or* there is no data on the commodity type for that pest (this is an incomplete dataset)

Pests in this table can be included in the assessment if you have additional information that disagrees with the Compendium data and indicates that it is not present in the importing country/area or is already regulated there, or is potentially transported with the commodity (see **User actions**).

Select the list you wish to view by selecting the button next to the relevant list title:

| 1. Pest lists and risk assessments                                                                                                    | 2. Pest risk management | 3. Pest risk analysis summary |  |  |  |  |  |  |  |  |
|----------------------------------------------------------------------------------------------------|-------------------------|-------------------------------|--|--|--|--|--|--|--|--|
| Categorized pest lists                                                                                                    |                         |                               |  |  |  |  |  |  |  |  |
| Pests have been categorized into two lists based on CABI's distribution data and details of crop and commodity types entered at the Initiation stage. Select which list to view below: |                         |                               |  |  |  |  |  |  |  |  |
| Pests potentially requiring phytosanitary measures                                                                                                    |                         |                               |  |  |  |  |  |  |  |  |
| Pests excluded from assessment                                                                                                    |                         |                               |  |  |  |  |  |  |  |  |
| Or view both lists by downloading the full pest list                                                                                                    | nload full pest list 🕹  |                               |  |  |  |  |  |  |  |  |

#### **Full pest list**

The full pest list is the combination of the two lists detailed above. The title of the PRA and date of download, and URLs to relevant Compendium datasheets will also be added to the CSV file for download.

#### Download full pest list 🛓

The full pest list is also included in Appendix I of the PRA report output. The CSV file is a generic spreadsheet format and can be opened in MS Excel and other applications.

#### What information is provided in the table?

An extract of a table of 'Pests potentially requiring phytosanitary measures' is included below. It provides a button to access the **Risk assessment** and shows the data used to categorize each pest, any user modifications and annotations to the pest status and, in the final column, provides access to various **User actions** which enable you to work on finalizing this pest list.

The Compendium does not hold quarantine pest lists and other regulatory information. Regulatory status can be added manually by the risk assessor in a PRA or via the **Regulated pest list** on the Home page.

Please note that the pest list is generated when the PRA is first created, any subsequent updates to the pest information in the Compendium, or user modifications, will not be reflected in the pest list for the existing PRA.

| Risk<br>assessment<br>▼ \$ | Pest name<br>▼ ¢                      | Туре<br>▼ \$  | On<br>crop | On<br>commodity<br>type<br>▼ \$ | Country/area<br>of origin | a Importing<br>country/area | Number<br>of<br>countries<br>where<br>present \$ | Regulatory<br>status<br>▼ \$ | Notes | Modified<br>by user<br>T 🕈 | User<br>actions |
|----------------------------|---------------------------------------|---------------|------------|---------------------------------|---------------------------|-----------------------------|--------------------------------------------------|------------------------------|-------|----------------------------|-----------------|
| Select assessment          | Aleurodicus dispersus (whitefly)      | Arthropoda    | Yes        | Yes                             | Present                   | Absent                      | 73                                               |                              |       |                            | •••             |
| Select assessment          | Aonidiella aurantii (red scale)       | Arthropoda    | Yes        | ?                               | Present                   | Absent                      | 95                                               | 1                            |       | 0                          | •••             |
| Select assessment          | Aspidiotus destructor (coconut scale) | Arthropoda    | Yes        | ?                               | Present                   | Absent                      | 121                                              |                              |       |                            | •••             |
| Select assessment          | Athelia rolfsii (sclerotium rot)      | Basidiomycota | Yes        | Yes                             | Present                   | Absent                      | 137                                              |                              |       |                            | •••             |
| Select assessment          | Banana streak disease                 | Virus         | Yes        | ?                               | Present                   | Absent                      | 49                                               |                              |       |                            | ••••            |

The columns can be sorted and searched by clicking on the heading.

| Risk assessment                   | Button to access the risk assessment for that pest and an indicator of progress                                                                                                    |
|-----------------------------------|----------------------------------------------------------------------------------------------------|
| Pest Name                         | Scientific name (common name) of the pest as used in the CPC                                                                                                    |
| Туре                              | Broad taxonomic group of the pest                                                                                                    |
| On crop                           | 'Yes' when the pest has been recorded as a pest of the crop(s) selected at the initiation stage                                                                                                    |
| On Commodity type                 | 'Yes' when the pest has been recorded on the commodity types<br>selected at the initiation stage and "?" when there is no<br>commodity information available for that pest. This information<br>is from the 'Plant Trade' table in the CPC pest datasheet |
| Country/area of origin            | Status of the pest in the country/area of origin (exporting country)                                                                                                    |
| Importing country/area            | Status of the pest in the importing country/area                                                                                                    |
| Number of countries where present | A count of the number of countries/states/provinces where that pest has been recorded as present in the CPC distribution data. This may help to prioritize the pest list                                                                                  |
| Regulatory status                 | This can be added manually for pests that already have a regulatory status for the importing country/area. If a regulatory status has already been saved in the tool, it will display here                                                                |
| Notes                             | The presence of the icon indicates that a note has been added. The note can be viewed by clicking on the icon                                                                                                    |
| Modified by user                  | The presence of the <b>o</b> icon indicates that the data in the table has been modified by the user                                                                                                    |
| User actions                      | A pop-up that allows you to: go the that pest's risk assessment;<br>exclude the pest from the assessment; add a regulatory status;<br>add notes; go the pest's CPC datasheet; export and import<br>from MS Word for offline working                       |

#### Pests potentially requiring phytosanitary measures

This is a list of the pests recorded on the selected crop and not recorded or recorded as absent in the importing country/area, or present with special regulatory status.

At this stage you should be aiming to include here all the pests that are associated with the pathway and are either already regulated or are candidates for detailed risk assessment and potential regulation. Additional sources of pest information should be consulted to ensure the most accurate pest list is produced. If you have additional information, you can overrule Compendium data to switch lists and exclude pests from further assessment or add pests into the PRA. It is suggested that you include a reference or note to support the updated status. This type of user modification is included in the report under the section on **Modified Pest Records**.

| Primary action               | Secondary action                                                                                                    | Outcome                                                                                                    |
|------------------------------|----------------------------------------------------------------------------------------------------|----------------------------------------------------------------------------------------------------|
| Go to risk<br>assessment     |                                                                                                    | Goes to the individual risk<br>assessment template for<br>that pest                                                       |
| Edit rapid<br>assessment     |                                                                                                    | Goes to a rapid<br>assessment if already<br>saved for this pest                                                           |
| Exclude from risk assessment | Options available:                                                                                                    | Moves the pest from this<br>list and adds it to the list of<br>'Pests excluded from the<br>assessment'                    |
|                              | Present in importing country/area                                                                                                    | Updates the distribution<br>status of the pest to<br>present in the importing<br>country/area                             |
|                              | Absent in country/area of origin                                                                                                    | Updates the distribution<br>status of the pest to absent<br>in the country/area of origin                                 |
|                              | Not known as a pest of the crop                                                                                                    | Updates the value in the<br>'On crop?' column to 'No'                                                                     |
|                              | Not known in/on selected commodity types                                                                                                    | Updates the value in the<br>'On commodity?' column to<br>'No'                                                             |
|                              | Other                                                                                                    | The notes field is<br>compulsory if 'Other' is<br>selected                                                                |
| Add Regulatory<br>status     |                                                                                                    | Adds a value of 1-4 to the<br>Regulatory status column<br>in the table where relevant<br>to the importing<br>country/area |
|                              | 1 = Quarantine pest, absent from the country/area                                                                                                   | Please note that if you add or edit a regulatory status                                                                   |
|                              | <b>2</b> = Quarantine pest, present in the country/area but not widely distributed and under official control                                       | In a PRA that is not<br>created in 'Demo' mode,<br>the status will update the<br>saved 'Regulated Pest List'              |
|                              | <b>3</b> = Regulated non-quarantine pest,<br>present in the country/area but<br>whose presence in plants for<br>planting affects their intended use | for your account. This can<br>be viewed in a tab on the<br>Home page. This status<br>will display in future               |
|                              | <b>4</b> = Pest requiring phytosanitary measures (not yet officially listed)                                                                        | patnway PKA pest lists.                                                                                                   |

### Pests potentially requiring phytosanitary measures - User actions •••

| Primary action                       | Secondary action | Outcome                                                                                                    |
|--------------------------------------|------------------|----------------------------------------------------------------------------------------------------|
| Add notes                            |                  | Notes added will be saved<br>and visible by clicking on<br>min the pest list                                             |
| View datasheet                       |                  | Opens the CPC datasheet<br>for that pest in a new<br>browser window                                                      |
| Generate datasheet                   |                  | Creates a PDF download<br>of the datasheet in a new<br>browser window                                                    |
| Export assessment to edit in Word    |                  | A risk assessment<br>template is downloaded in<br>MS Word for editing offline                                            |
| Import assessment<br>to edit in Word |                  | Select this option to import<br>the Word template you<br>exported. This will<br>overwrite the current risk<br>assessment |

#### Pests excluded from the assessment

This is a list of the pests of the selected crop that are recorded as present in both the importing and exporting country/area according to the Compendium data. These are excluded from the assessment because they do not meet the pathway criteria for a quarantine pest.

You can overrule the Compendium data to switch lists and include pests in the 'List of pests potentially requiring phytosanitary measures'. It is useful to include a reference or note to support the exclusion. This added information is included in the PRA report.

#### Pests excluded from the assessment - User actions \*\*\*

| Primary action                                                        | Secondary action                                          | Outcome                                                                                        |
|-----------------------------------------------------------------------|-----------------------------------------------------------|------------------------------------------------------------------------------------------------|
| Include as pest<br>potentially requiring<br>phytosanitary<br>measures | Options available:                                        |                                                                                                |
|                                                                       | Absent in importing country/area                          | Updates the distribution<br>status of the pest to<br>'absent' in the importing<br>country/area |
|                                                                       | Present, under official control in importing country/area | Update the distribution<br>status of the pest to<br>'present' in the importing<br>country/area |
|                                                                       | Other                                                     | The notes field is<br>compulsory if 'Other' is<br>selected                                     |

| Primary action     | Secondary action | Outcome                                                                      |
|--------------------|------------------|------------------------------------------------------------------------------|
| Add notes          |                  | Notes added will be saved<br>and visible by clicking on<br>min the pest list |
| View datasheet     |                  | Opens the CPC datasheet<br>for that pest in a new<br>browser window          |
| Generate datasheet |                  | Creates a PDF download<br>of the datasheet in a new<br>browser window        |

The list of pests excluded from the assessment is included in an Appendix of the PRA report.

#### Add a pest

Pests can be added to the 'List of pests potentially requiring phytosanitary measures' by selecting + Add Pest which is found at the bottom of the pest list.

You may wish to do this because you have information about the pest's occurrence in the country/area of origin or on the crop that is not yet recorded in the Compendium. Try searching for the pest using its scientific or common name in the picklist. If found, a link will be provided to the datasheet. If the name is not found it can be manually entered as a new pest name.

Please add the pest type, and also the regulatory status for the importing country/area if known.

| Add Pest                                                         | ×                                                                                        |
|------------------------------------------------------------------|------------------------------------------------------------------------------------------|
| Pest name *                                                      |                                                                                          |
| Search the Crop Protection Co<br>find the pest in the search dro | ompendium to link to a pest datasheet. Or if you cannot<br>opdown you can add a new pest |
| Search for a pest                                                | Or add a new pest name                                                                   |
| ٩                                                                | Add                                                                                      |
| Type *                                                           |                                                                                          |
|                                                                  | •                                                                                        |
| What is the regulatory status                                    | s of the pest?                                                                           |
|                                                                  | Ţ                                                                                        |
|                                                                  |                                                                                          |

#### How are user modifications to pest status handled in the tool?

If you have additional information to overrule the Compendium pest status for presence or absence in the importing or exporting country/area and have saved this as a 'user modification' in a Pathway PRA that is not set to 'Demo' mode, your information will be used instead of the Compendium data for generating pest lists in new PRAs.

These records will be shown in the pest list with an orange user modification will include a note that gives the reason for inclusion in the pest list and any reference or note you had added. Pests excluded from the assessment based on your data are also indicated in this way.

| Risk<br>assessment<br>▼ \$ | Pest name<br>▼ \$                                               | Type<br>▼ \$   | On<br>crop | On<br>commodity<br>type<br>▼ \$ | Country/area<br>of origin | a Importing<br>country/area | Number<br>a of<br>countries<br>where<br>present | Regulatory<br>status<br>▼ \$ | Notes | Modified<br>by user<br>Y 🕈 | User<br>actions |
|----------------------------|-----------------------------------------------------------------|----------------|------------|---------------------------------|---------------------------|-----------------------------|-------------------------------------------------|------------------------------|-------|----------------------------|-----------------|
| Select assessment          | Aceria tulipae (dry bulb mite)                                  | Arthropoda     | Yes        | ?                               | Present                   | Absent                      | 34                                              |                              |       |                            |                 |
| Select assessment          | Alternaria porri (purple blotch)                                | Ascomycota     | Yes        | Yes                             | Present                   | Present                     | 89                                              | 2                            | Ð     | 9                          | •••             |
| Select assessment          | Aphelenchoides besseyi (rice leaf nematode)                     | Nematoda       | Yes        | Yes                             | Present                   | Absent                      | 77                                              |                              | 9     | 8                          | •••             |
| Select assessment          | Aspergillus niger (black mould of onion)                        | Ascomycota     | Yes        | Yes                             | Present                   | Absent                      | 72                                              |                              |       |                            | •••             |
| Select assessment          | Botryotinia fuckeliana (grey mould-rot)                         | Ascomycota     | Yes        | Yes                             | Present                   | Absent                      | 56                                              |                              |       |                            | •••             |
| Select assessment          | Burkholderia cepacia (sour skin of onion)                       | Proteobacteria | Yes        | Yes                             | Present                   | Absent                      | 28                                              |                              |       |                            | •••             |
| Select assessment          | Candidatus Phytoplasma asteris<br>(yellow disease phytoplasmas) | Firmicutes     | Yes        | Yes                             | Present                   | Absent                      | 45                                              |                              |       |                            | •••             |
| Select assessment          | Chalara elegans (black root rot)                                | Ascomycota     | Yes        | Yes                             | Present                   | Absent                      | 63                                              | 1                            |       | 0                          | •••             |

The orange icon indicates that the record was modified in a previous PRA.

The black icon indicates that the record was modified in the current PRA.

The orange icon flags up the pests that are not derived directly from Compendium data when you first generate the pest list. Any edits you make to those pest records will be saved with the black icon to show that the record has been modified in the current PRA. The orange icon will also change to black when you start a risk assessment as that indicates that the modification from a previous PRA has been accepted as valid for this PRA.

| Aphis gossypii (cotton aphid)                                                                | × |
|----------------------------------------------------------------------------------------------|---|
| User modification: Absent in importing country                                               |   |
| Bobel L, Jones J, 2008. Eradication of Aphis gossypii fror Zambia. Plant Disease, 90(6):976. | n |

The note provides the reason for the modification and any references or notes you had added. To edit the text or select other options go to the 'User actions' menu

When a regulatory status has been added in the current PRA or drawn from the saved 'Regulated Pest List', a black user modification icon is displayed.

User modifications to the pest's presence on the host(s) and commodity type(s) are not currently included in this data feedback to future PRAs and the user modifications for presence/absence are saved against the country/area as an importing or exporting country and are not taken into account if that role is reversed. Manually added pests, statuses added in 'By Pest' PRAs and risk assessment and risk management sections are also not included by the tool in future PRAs but the information could be copied across from previous PRAs.

Your modification to presence/absence in the importing/exporting country will be ignored in future PRAs if the Compendium record has been updated to agree with the status you entered.

The 'Demo' mode has been added so that PRAs can be created that take into account any user modifications but do not contribute data to future PRAs.

#### Select assessment

The first column in the 'List of pests potentially requiring phytosanitary measures' is a button which enables you to conduct a **Rapid assessment** to continue the pest categorization or to go to the **Full risk assessment**:

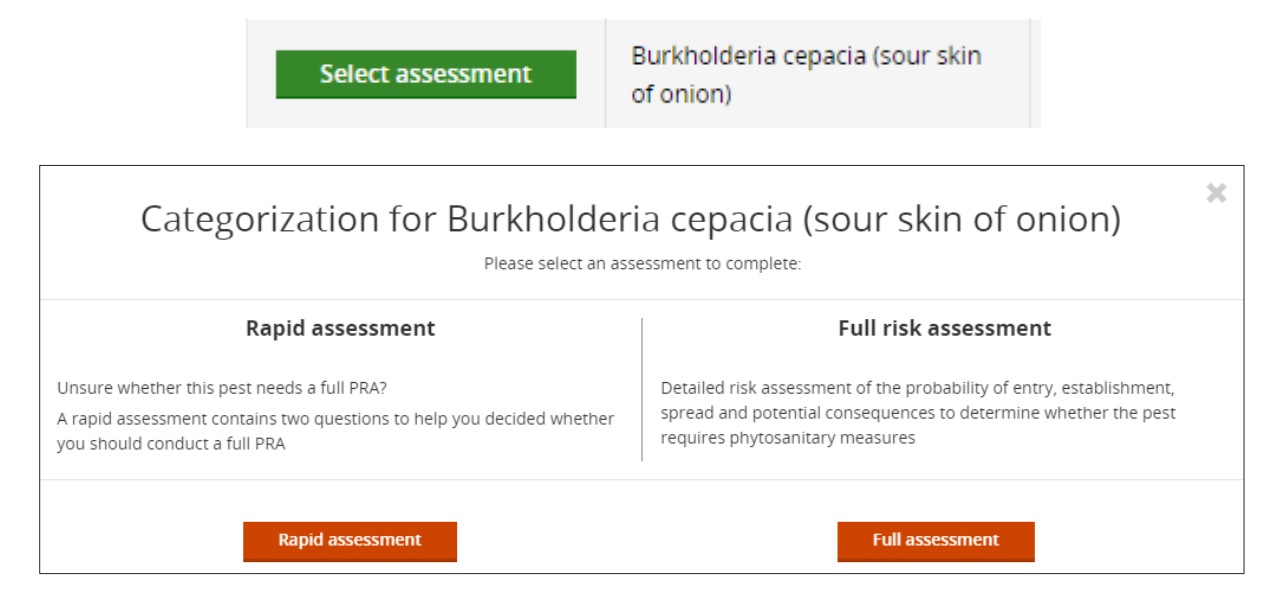

#### **Rapid assessment**

This option allows you to record a quick judgement of the likelihood of establishment and impact which can be useful if you have enough information to conclude that a pest does not meet the criteria of a quarantine pest without starting a detailed risk assessment. You can still proceed with a full risk assessment if you want to provide full information. The results of the rapid assessment are included in the PRA report.

| Rapid assessment for Burkholderia cepacia (sour skin of onion)<br>View datasheet C                                                                                                    | )                                       | × |
|----------------------------------------------------------------------------------------------------|-----------------------------------------|---|
| Does this pest have potential for establishment and spread in the PRA area<br>Factors to consider<br>• ecoclimatic conditions suitable for the pest to survive<br>• availability of host species (or near relatives), alternate hosts, and/or suitable habitats<br>• availability of vectors (if vector transmitted) | No                                      | ~ |
| Does this pest have potential for economic, environmental and social consequences in the PRA area<br>Factors to consider<br>• impact in the current geographic range<br>• importance or extent of susceptible hosts and/or habitats in the PRA area                                                                  | Select<br>Select<br>Yes<br>No<br>Unsure | Ÿ |
| Cance                                                                                                    | sl Sav                                  | e |

The 'List of pests potentially requiring phytosanitary measures' shows the following risk assessment options:

| Select assessment    | Burkholderia cepacia (sour skin of onion)      | Select a rapid or full risk<br>assessment to start the<br>process for this pest              |
|----------------------|------------------------------------------------|----------------------------------------------------------------------------------------------|
| Full PRA recommended | Botryotinia fuckeliana (grey<br>mould-rot)     | Your rapid assessment<br>indicates that the pest<br>justifies further detailed<br>assessment |
| Not required         | Atherigona orientalis (pepper<br>fruit fly)    | Your rapid assessment<br>indicates that a full risk<br>assessment is not                     |
| Continue             | Aphelenchoides besseyi (rice leaf<br>nematode) | Continue compiling the<br>the detailed risk<br>assessment for this pest                      |

### **Risk assessment**

A detailed risk assessment can be completed for each pest in the 'Pests potentially requiring phytosanitary measures' list. Each risk assessment can be saved and edited at any point.

The risk assessment component comprises five tabs:

| establishment establishment consequences summary |
|--------------------------------------------------|
|--------------------------------------------------|

The first four tabs link to forms with a set of questions. Text can be added below each question. Guidance is provided for some questions under **Factors to consider**. These factors can be used for focusing research or copied into the text box to use as headings. Access to the datasheet is provided but additional resources will usually need to be consulted to complete the risk assessment.

The full citations of sources cited in the PRA should be added to the **References** section at the bottom of each page. There is a single references section for the whole PRA. This can be expanded/collapsed by clicking on the green arrow. You need to click on the **Edit References** button to enter text. This is to ensure only one user at a time is editing this section when working in 'Team View'. If it is locked for editing, please save your references in another document and return later.

| ▼ References |                 |
|--------------|-----------------|
|              |                 |
|              |                 |
|              |                 |
|              |                 |
|              | Edit References |
|              |                 |

Next to each question, there are two dropdown lists: **Rating** and **Confidence level**. These are provided to help you assign a summary rating and confidence level for each of the four steps (probability of entry, establishment, spread and potential consequences) in the risk assessment.

| Ratings available are: | Confidence levels available are: |
|------------------------|----------------------------------|
| Not assessed           | Not assessed                     |
| Negligible             | Low                              |
| Low                    | Medium                           |
| Medium                 | High                             |
| High                   | -                                |

At the bottom of each tab, these dropdown options are provided for you to conclude the probability of entry, establishment, spread and potential consequences:

| * | Not assessed | , |
|---|--------------|---|
|   |              |   |
|   |              |   |
|   |              |   |
|   |              |   |
|   |              |   |
|   |              |   |
|   |              |   |
|   |              |   |
|   |              |   |
|   |              |   |

The summary rating and confidence level from each tab are carried forward in the PRA to the final risk assessment tab which is the **Risk assessment summary**, so it is important to complete these as fully as possible. There is no automated summary, it is up to you as the risk assessor to make the conclusions and explain any uncertainty that arises from conflicting or incomplete information.

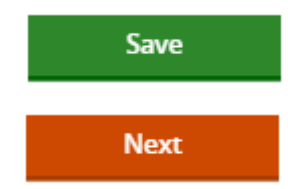

Saves and remains on the risk assessment page. If your internet connection is unstable, it is recommended that you go to the bottom of the page and 'Save' at frequent intervals

Saves and moves onto the next stage of the risk assessment

#### **Risk assessment summary**

The risk assessment summary page contains a table with the summary ratings and confidence levels you have entered for the probability of entry, probability of establishment, probability of spread and potential consequences.

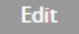

Select to return to the risk assessment and edit to the relevant tab

Based on the information included in the risk assessment, the decision should be made as to whether the pest requires phytosanitary measures. This concludes the risk assessment stage:

#### Does the pest require phytosanitary measures?

Yes ONO

**Yes** – the pest will be moved to the 'Pest risk management' list with the option to assign risk management measures

**No** – the pest will still be moved to the 'Pest risk management' list but will be annotated with management 'Not required'

#### Exporting a Word risk assessment form to edit offline

Once a PRA has been created online in the tool, an MS Word version of the risk assessment form for an individual pest can be exported from the 'User actions' menu in the 'List of pests potentially requiring phytosanitary measures'. This is useful if you do not want to use the internet the entire time and means you can also involve others who do not have access to the tool to contribute to the risk assessment of particular pests. The export can be created at any time and can include partially edited sections but note that **importing the Word form back into the online tool will overwrite any content that exists in the PRA for that pest**. A special file is created with the pest name and it is this same file that must be re-imported into the tool, it cannot be copied to create a form for a different pest.

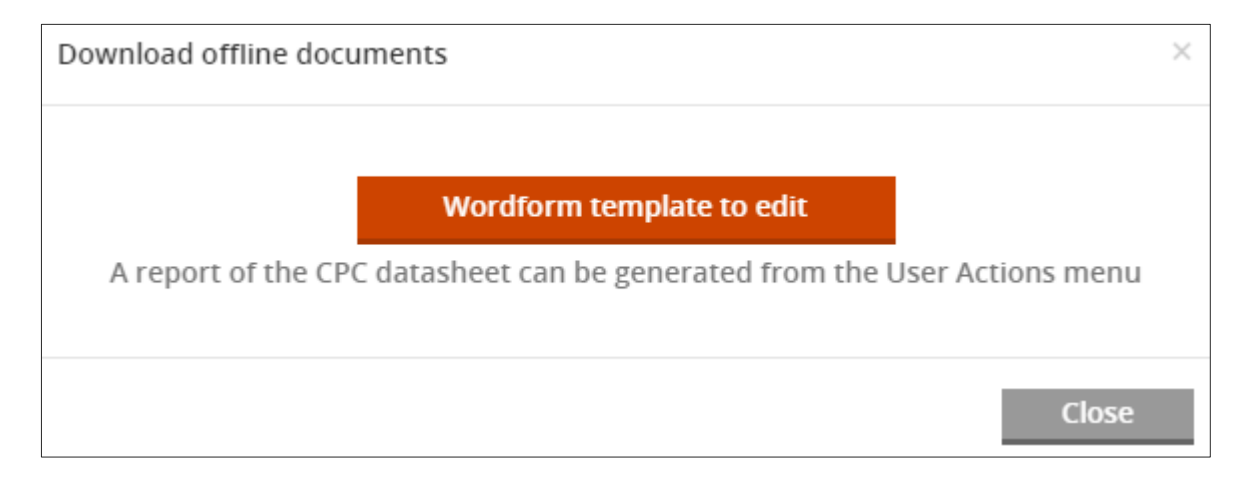

The Word form includes the PRA initiation details and existing references which are uneditable, but the risk assessment text boxes, risk ratings, confidence levels and additional references are the same as in the tool. If it is concluded that phytosanitary measures are required for the pest, the risk management form can also be completed. The exported Word form supports tracked changes if this functionality is important to you.

A PDF of the datasheet can also be downloaded to use offline.

This export/import functionality is intended for those who can complete the PRA online in the tool. If it is not intended to complete the PRA online, you could use the extended PRA report in Word because this has a blank template in an Appendix which can be manually copied for additional individual pests.

# Pest risk management

To familiarize yourself with this tab, please try the page tour

Take a page tour

Pests are moved to the 'Pest risk management' tab once the risk assessment has been concluded by answering the question 'Does the pest require phytosanitary measures?'. From this list, management options can be selected for individual pests.

| Risk<br>management<br>▼ \$ | Pest name<br>▼ \$                                     | Туре<br>▼ \$ | Probability<br>of<br>entry<br>T \$ | Probability<br>of<br>establishment<br>▼ \$ | Probability<br>of<br>spread<br>T \$ | Potential<br>consequences<br>▼ \$ | Risk<br>assessment | Regulatory<br>status<br>▼ \$ | Notes | s Modified<br>by user<br>▼ \$ | Us <del>e</del> r<br>actions |
|----------------------------|-------------------------------------------------------|--------------|------------------------------------|--------------------------------------------|-------------------------------------|-----------------------------------|--------------------|------------------------------|-------|-------------------------------|------------------------------|
| Continue                   | Aceria tulipae (dry bulb<br>mite)                     | Arthropoda   | High                               | Medium                                     | Medium                              | High                              | Complete           | 1                            |       | 0                             | •••                          |
| Not Required               | Cornu aspersum (common<br>garden snail)               | Mollusca     | Medium                             | Low                                        | Medium                              | Low                               | Complete           |                              |       |                               | •••                          |
| Edit                       | Ditylenchus destructor<br>(potato tuber nematode)     | Nematoda     | High                               | Medium                                     | Medium                              | High                              | Complete           |                              |       |                               | •••                          |
| Start                      | Haematonectria<br>haematococca (dry rot of<br>potato) | Ascomycota   | High                               | Medium                                     | Medium                              | High                              | Complete           |                              |       |                               | •••                          |

| Risk management              | Button to access the risk management form and indicator of the risk management status for that pest                                                                                                |  |  |
|------------------------------|----------------------------------------------------------------------------------------------------|--|--|
| Pest name                    | Preferred scientific name (preferred common name)                                                                                                    |  |  |
| Туре                         | Taxonomic group of the pest                                                                                                    |  |  |
| Probability of entry         | The summary rating from the risk assessment                                                                                                    |  |  |
| Probability of establishment | The summary rating from the risk assessment                                                                                                    |  |  |
| Probability of spread        | The summary rating from the risk assessment                                                                                                    |  |  |
| Potential consequences       | The summary rating from the risk assessment                                                                                                    |  |  |
| Risk assessment              | 'Complete' when at least one of the risk assessment steps<br>has a summary rating. Otherwise it is 'incomplete' and you<br>may wish to revisit                                                     |  |  |
| Regulatory status            | Existing regulatory status, if added by the user in the tool                                                                                                    |  |  |
| Notes                        | The presence of the <i>icon</i> indicates that a note has been added. The note can be viewed by clicking on the icon                                                                               |  |  |
| Modified by user             | The presence of the <b>1</b> icon indicates that the data in the pest list table has been modified by a user                                                                                       |  |  |
| User actions                 | A pop-up that allows you to: go to and complete risk<br>management; review the completed risk assessment; add<br>notes; go the pest's CPC datasheet; generate the PDF<br>download of the datasheet |  |  |

### Risk management - User actions •••

| Primary action                     | Secondary action | Outcome                                                                                  |
|------------------------------------|------------------|------------------------------------------------------------------------------------------|
| Go to and complete risk management |                  | Links to the form where<br>management measures<br>can be assigned to the<br>pest         |
| Review completed risk assessment   |                  | Links to the risk<br>assessment form for the<br>pest to view or modify the<br>assessment |
| Add notes                          |                  | Notes added will be saved<br>and visible by clicking on<br>in the pest list              |
| View datasheet                     |                  | Opens the CPC datasheet<br>for that pest in a new<br>browser window                      |
| Generate datasheet                 |                  | Creates a PDF download<br>of the datasheet in a new<br>browser window                    |

The risk management buttons show the following options:

| Start                                             | Listroderes costirostris<br>(vegetable weevil)    | Start risk management for this pest                                                                 |
|---------------------------------------------------|---------------------------------------------------|----------------------------------------------------------------------------------------------------|
| Continue                                          | Aceria tulipae (dry bulb<br>mite)                 | Continue to assign phytosanitary measures for this pest                                             |
| Edit                                              | Ditylenchus destructor<br>(potato tuber nematode) | Revisit a completed risk management form                                                            |
| Not Required Cornu aspersum (common garden snail) |                                                   | According to the risk assessment, this pest does not require phytosanitary measures in this pathway |

A risk management form is available for each pest requiring phytosanitary measures. It contains a predefined set of general phytosanitary measures that can be assigned to each pest. To **select a phytosanitary measure**, click on the check box and **add details** in the text box underneath. If you do not select with a tick, the notes will not be carried forward to the 'Pest risk analysis summary'. Although the text boxes are small in the form, they are not limited in size and can include headings and citations where needed.

| Risk management for Ditylenchus destructor (potato tuber nematode)                                                                                            |                                                      |  |
|----------------------------------------------------------------------------------------------------|------------------------------------------------------|--|
|                                                                                                    | Last modified on 08/11/2019                          |  |
| View datasheet 🖒                                                                                                    |                                                      |  |
| At the place of production                                                                                                    |                                                      |  |
| ✓ Inspection or testing                                                                                                    | Post-harvest treatment                               |  |
| Rejection of bulbs with swollen or rotted parts indicating active<br>nematode infestation. Positive identification to determine the agent<br>may be required. | Cleaning and removal of soil and other plant debris. |  |
|                                                                                                    |                                                      |  |
| Treatment of crop, field or place of production                                                                                                    | Specially protected growing conditions               |  |
|                                                                                                    |                                                      |  |

### Pest risk analysis summary

This tab displays all the management options that have been selected in the PRA and groups the pests for which each has been assigned. This provides an overview to enable you to summarize the import conditions for stakeholder communication. Management options for each pest can be edited by returning to the 'Pest risk management' tab if needed. It may not be necessary to address all pests with the same level of detail

| ▼ At the place of production                    |                                                |                                                                                                    |  |  |  |
|-------------------------------------------------|------------------------------------------------|----------------------------------------------------------------------------------------------------|--|--|--|
| Management option                               | Pest                                           | Notes                                                                                                    |  |  |  |
| Inspection or testing                           | Aceria tulipae (dry bulb mite)                 | Farms supplying onions to Zambia should be registered with the NPPO and regularly inspected                                                                                             |  |  |  |
|                                                 | Ditylenchus destructor (potato tuber nematode) | Rejection of bulbs with swollen or rotted parts indicating active nematode infestation. Positive identification to determine the agent may be required.                                 |  |  |  |
| Treatment of crop, field or place of production | Aceria tulipae (dry bulb mite)                 | Use pest-free planting stock Remove un-harvested plant parts and decaying<br>infected plant tissues Destroy volunteer onion plants and crop debris as soon as<br>the crop is harvested. |  |  |  |
| Post-harvest treatment                          | Ditylenchus destructor (potato tuber nematode) | Cleaning and removal of soil and other plant debris.                                                                                                    |  |  |  |
| After harvest and during transport              |                                                |                                                                                                    |  |  |  |
| Management option                               | Pest                                           | Notes                                                                                                    |  |  |  |
| Post-harvest treatment                          | Ditylenchus destructor (potato tuber nematode) | Heat treatment using temperatures above 45C (CPC 2019)                                                                                                    |  |  |  |

Text boxes are provided to conclude the PRA which includes the **Summary** for the risk phytosanitary measures that have been selected to provide an appropriate level of protection for the PRA area for this commodity pathway and a place to note **Next steps** and **Contact details**. The summary should include details of missing information and uncertainty that were encountered while preparing the PRA. There is no limit to the amount of text that can be entered in the text boxes.

| PRA notes       |  |      |
|-----------------|--|------|
| The thought     |  |      |
|                 |  |      |
|                 |  |      |
| Summary         |  |      |
| -               |  |      |
|                 |  |      |
|                 |  |      |
|                 |  |      |
|                 |  |      |
|                 |  |      |
|                 |  |      |
|                 |  |      |
|                 |  |      |
|                 |  |      |
|                 |  |      |
|                 |  |      |
|                 |  | Edit |
|                 |  |      |
|                 |  |      |
| Next steps      |  |      |
|                 |  |      |
|                 |  |      |
|                 |  |      |
|                 |  |      |
|                 |  |      |
|                 |  |      |
|                 |  |      |
|                 |  |      |
|                 |  |      |
|                 |  |      |
|                 |  |      |
|                 |  |      |
|                 |  | Edit |
|                 |  |      |
| Contact Details |  |      |
|                 |  |      |
|                 |  |      |
|                 |  |      |
|                 |  |      |
|                 |  |      |
|                 |  |      |
|                 |  |      |
|                 |  |      |
|                 |  |      |
|                 |  |      |
|                 |  |      |
|                 |  |      |
|                 |  | Edit |
|                 |  | Euit |
|                 |  |      |
|                 |  |      |

The PRA can be finalized by clicking on the 'Change PRA status to complete' button.

The PRA will then show as 'complete' in your 'Recent PRAs' and 'Previous PRAs' on the Home page. You can still go back and edit the PRA at any time by clicking on the PRA title.

## **PRA report**

The report output can be generated at any stage of the PRA process.

There are two report options:

- View report (completed sections only) this is the default report type. It includes all the sections that have been compiled for this PRA.
- View full report (all completed section with template questions) this will produce a report containing all sections that have been compiled plus a blank template of the risk assessment questions and risk management options to allow for further work outside of the tool.

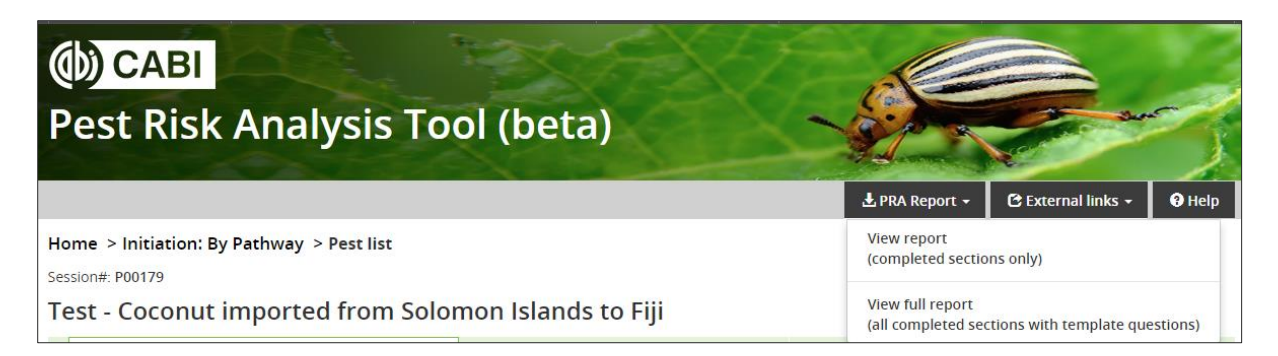

The report will initially be generated as an HTML document but can be exported as a Word document by selecting the download button:

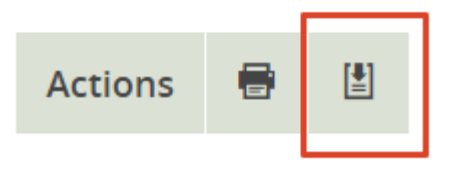

The PRA report can also be accessed directly from the PRA list on the Home page.

For further information and news, please visit the <u>Help</u> page or contact <u>PRA@cabi.org</u>.